## **Generating a Foster Care Certificate**

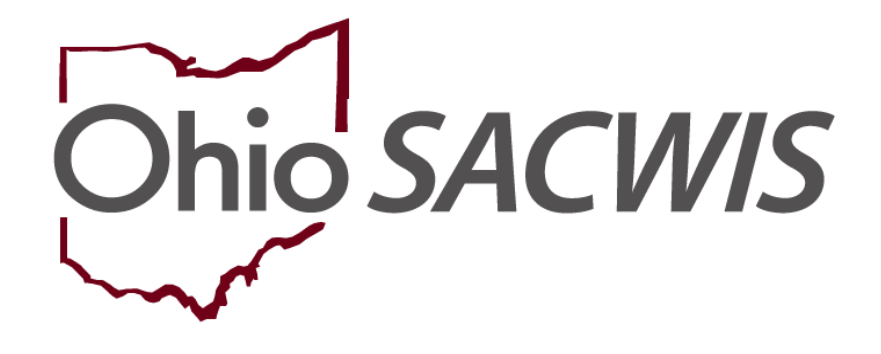

# **Knowledge Base Article**

### **Table of Contents**

| Overview                            | 3 |
|-------------------------------------|---|
| Navigating to Provider Certificates | 3 |

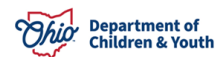

#### **Overview**

This article describes how to generate a foster care certificate within the Ohio SACWIS system.

### **Navigating to Provider Certificates**

Agencies can complete the following steps to search for a provider in Ohio SACWIS:

- 1. On the Ohio SACWIS Home screen, click the Provider tab.
- 2. Click the **Provider Search** tab.

As shown below, the **Provider Profile Search Criteria** screen appears displaying the following default information:

Provider Category field = Home

Agency field = Agency of the logged in user

- 3. Enter additional provider search information into the fields.
- 4. If needed, click the Advanced Search Criteria link to expand the search fields.
- 5. If needed, select the **Clear Form** button to clear the fields (expect the default fields) and re-enter new search information.
- 6. Alternatively, select the Provider ID from your workload.

**Note:** To search for a provider recommended by your agency, you can use various search options, such as by **Provider ID** or **Provider Name**, or select the **Advanced Search Criteria** link and search by the provider's address.

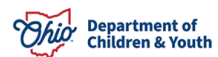

#### **Generating a Foster Care Certificate**

| Home                                                        | Intake                             | Case        | Provid           | ۲      | Financial                         | Administration           |
|-------------------------------------------------------------|------------------------------------|-------------|------------------|--------|-----------------------------------|--------------------------|
| Workload Provider                                           | Search Provider Match              | Recruitment | Inquiry Training | Contra | acts Agency Certifications        | KCCP Pre-Screening Tool  |
|                                                             |                                    |             |                  |        |                                   |                          |
| Search For Provider Profile                                 |                                    |             |                  |        |                                   |                          |
| Provider ID:                                                |                                    |             |                  |        |                                   |                          |
|                                                             |                                    |             |                  |        |                                   |                          |
|                                                             |                                    |             | OR               |        |                                   |                          |
| Provider Name:                                              |                                    |             |                  | Membe  | r Last Name: Member First Nar     | ne: Member Middle Name : |
|                                                             |                                    |             |                  |        |                                   |                          |
| Provider Category:                                          |                                    |             |                  |        |                                   |                          |
|                                                             |                                    | ~           |                  |        |                                   |                          |
| Agency Type:                                                |                                    |             |                  |        |                                   |                          |
|                                                             |                                    | ~           |                  |        |                                   |                          |
| Agency:                                                     |                                    |             |                  |        |                                   |                          |
|                                                             |                                    |             |                  |        |                                   | ~                        |
| Provider Type:                                              |                                    |             |                  |        |                                   |                          |
|                                                             |                                    |             |                  | Inc.   | ude "Closed" Provider Type Status |                          |
| Provider Status:                                            |                                    |             |                  |        |                                   |                          |
|                                                             |                                    | ~           |                  |        |                                   |                          |
| Address, Contact and Provider                               | Reference Criteria V               |             |                  |        |                                   |                          |
|                                                             |                                    |             |                  |        |                                   |                          |
| Name Match Precision<br>Returns results matching entered na | ames including AKA names/nicknames |             |                  |        |                                   |                          |
| +                                                           | AKA/Nicknames                      |             |                  |        |                                   |                          |
| Fewer Results                                               |                                    |             | More Results     |        |                                   |                          |
| Search Clear Form                                           |                                    |             |                  |        |                                   |                          |

7. When all information has been entered, click the **Search** button.

The results appear in the **Provider Profile Search Results** grid.

8. Click the **View** or **Edit** link in the appropriate row.

| Search Results      |                                         |                 |                   |              |  |  |
|---------------------|-----------------------------------------|-----------------|-------------------|--------------|--|--|
| Result(s) 1         | to 1 of 1 / Page 1 of 1                 |                 |                   |              |  |  |
|                     | Provider Name / ID                      | Provider Status | Provider Category | Address      |  |  |
| <u>view</u><br>edit | Test, Provider / 123456                 | ACTIVE          | HOME              | Test Address |  |  |
|                     | <u>View Provider Type Information</u> ∨ |                 |                   |              |  |  |

The **Provider Overview** screen appears.

| Provider Overview <u>Activity Log</u> Inquiries          | PROVIDER NAME / ID:<br>Test, Provider / 12345 | i6 TIER 3             | CATEGORY / STATUS<br>Home / Active | 8:          |                   |
|----------------------------------------------------------|-----------------------------------------------|-----------------------|------------------------------------|-------------|-------------------|
| KPIP History<br>KCCP Pre-Screening Tool<br>Forms/Notices | PRIMARY ADDRESS:<br>123 Test Rd, Test Oh 1    | 2345                  | PRIMARY CONTACT:                   |             |                   |
| Skills                                                   | Drouidar Actions                              |                       |                                    |             |                   |
| Iraining                                                 | Provider Actions                              |                       |                                    |             |                   |
| Description of Home                                      | Provider Information   Linked 1692 Providers  |                       |                                    |             |                   |
| Description of Family                                    |                                               |                       |                                    |             |                   |
| Study                                                    | Approval/Certification                        | Spans                 |                                    |             |                   |
| Home Study<br>Approval/Certification                     | Provider Type                                 | Level of Care         | Approval/Certification Period      | Agency      | Certifying Entity |
| Kinship Assessment                                       | Foster Care                                   | Treatment Foster Home | 07/01/2023 - 06/30/2025            | The Village | ODJFS             |
| Large Family Assessment                                  | Adoptive Care                                 |                       | 07/01/2023 - 06/30/2025            | The Village | ODJFS             |

9. Click the Approval/Certification hyperlink in the blue left-hand navigation.

The Maintain Approval/Certification Recommendations screen appears.

| Maintain Approval/Certification Recommendations |               |                  |                 |                     |                |                 |
|-------------------------------------------------|---------------|------------------|-----------------|---------------------|----------------|-----------------|
|                                                 | Provider Type | Transaction Type | Status          | Recommending Agency | Effective Date | Expiration Date |
| <u>view</u><br>report                           | Adoptive Care | Reapproval       | <u>Approved</u> | The Village         | 07/01/2023     | 06/30/2025      |
| <u>view</u><br>report                           | Adoptive Care | Reapproval       | <u>Approved</u> | The Village         | 07/01/2021     | 06/30/2023      |

#### 10. Click the **Report** button.

| Reports             |          |                      |
|---------------------|----------|----------------------|
| Work-Item Type:     | PROVIDER | Work-Item Reference: |
| Task Type:          | AC       | Task Reference:      |
| Available Documents |          |                      |
| Generate Document:  |          | v                    |
| Select Cancel       |          |                      |

- 11. Choose which **Document** you wish to generate.
- 12. Click the **Select** button.

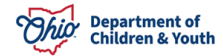

The **Document Details** screen appears.

| Document Details   |                     |              |                  |                                   |      |
|--------------------|---------------------|--------------|------------------|-----------------------------------|------|
| Document Category: |                     | Docu         | ment Title:      | Notification of Adoption Approval |      |
| Work-Item ID:      |                     | Work         | -Item Reference: |                                   |      |
| Task ID:           |                     | Task         | Reference:       |                                   |      |
| Document History   |                     |              |                  |                                   |      |
| <u>ID</u>          |                     | Date Created | Employee ID      |                                   | Name |
| 35647906           | 06/28/2023 02:30 PM |              |                  |                                   |      |
|                    |                     |              |                  |                                   |      |
| Document History   |                     |              |                  |                                   |      |
| Generate Report    |                     |              |                  |                                   |      |

13. View a saved report by clicking the **Report ID** hyperlink (outlined in green)

14. Click the **Generate Report** button to create a new report.

The **Report Creation** screen appears.

| 0HIOSACWIS                      | UAT [1]                                                    | → <u>home</u>   <u>help &amp; training</u>   <u>switch profiles</u>   <u>log off</u> Logged In: Assessor,Annie [ All About the Kids Agency ] |
|---------------------------------|------------------------------------------------------------|----------------------------------------------------------------------------------------------------|
|                                 | Your report is being created                               | <u>help</u>                                                                                                    |
|                                 |                                                            |                                                                                                    |
|                                 | Please wait                                                |                                                                                                    |
| Cancel                          | Report Requested: 01:28:24 PM<br>Last Checked: 01:28:39 PM |                                                                                                    |
| HOME   HELP & TRAINING   PRIVAC | Y & SECURITY AGENCY SEARCH                                 | UAT version 2.20.1                                                                                                    |

15. Click the **Save** button after the report appears.

**Note:** It is important to **Save** a copy of the generated license to Ohio SACWIS at the time the report is generated (only need to save one time).

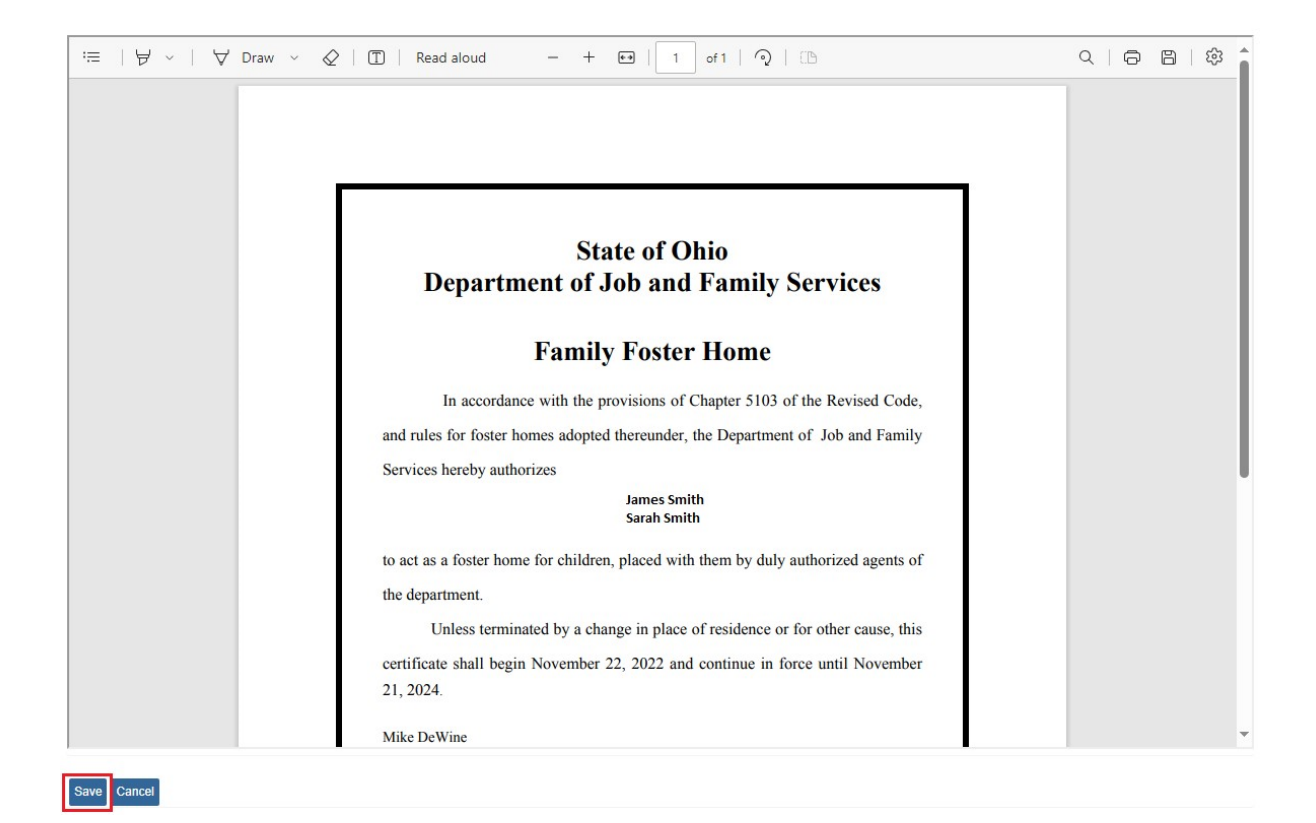

The **Notice of Approval for Foster Home** (shown below) can be printed on any type of color of paper your agency chooses.

For Agencies who want to be consistent with the paper that ODJFS has used in the past, to print the certificates, it was **Southworth**, **24 Ib. blue parchment paper**, **item no. 964C**.

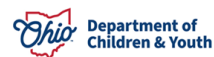

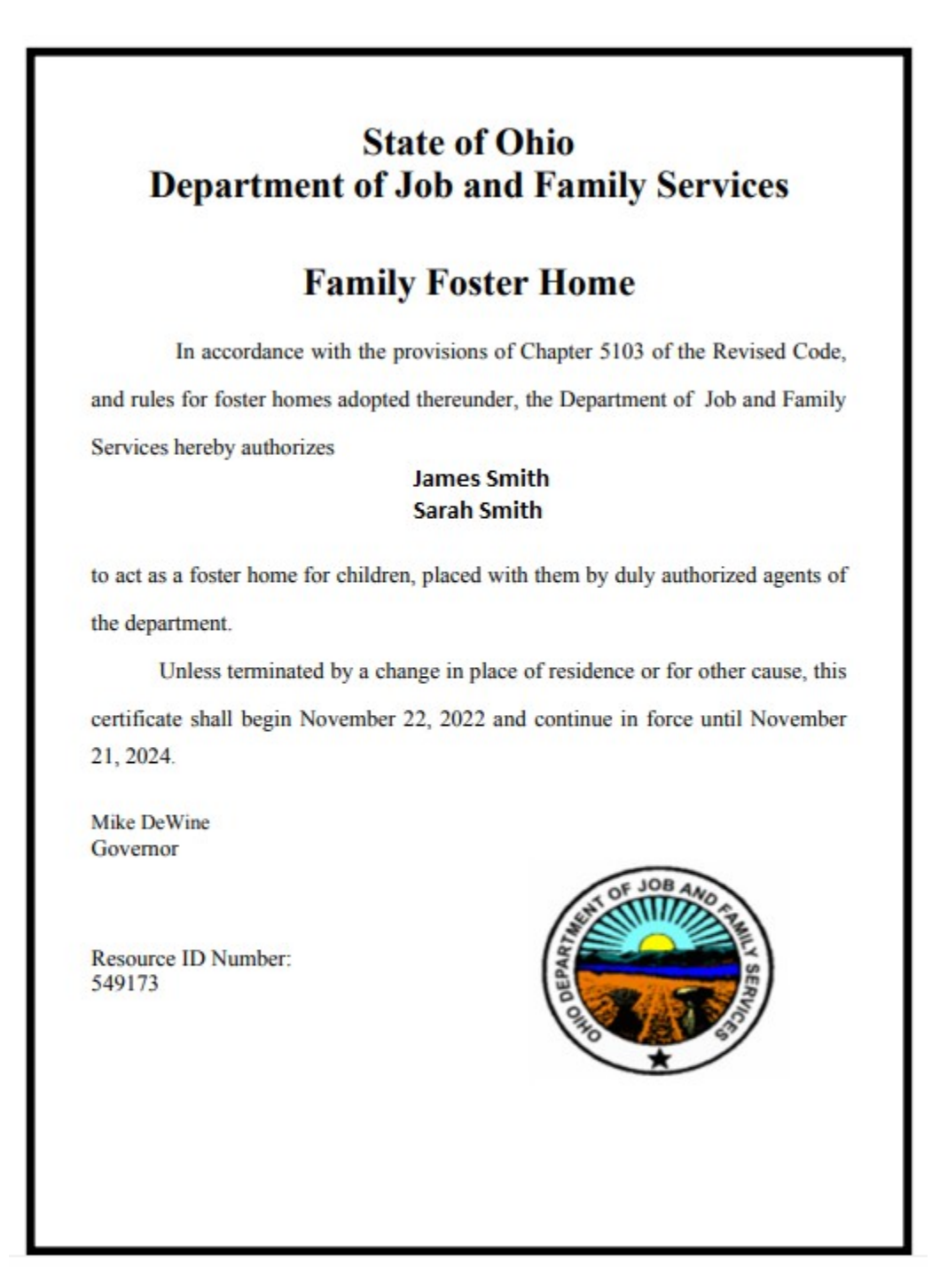

If you need additional information or assistance, please contact the OFC Automated Systems Help Desk at <u>sacwis\_help\_desk@childrenandyouth.ohio.gov</u>.

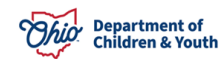